| DOCKETED         |                                                                                 |
|------------------|---------------------------------------------------------------------------------|
| Docket Number:   | 23-SB-02                                                                        |
| Project Title:   | SB X1-2 Implementation                                                          |
| TN #:            | 250630                                                                          |
| Document Title:  | Draft DSP PIIRA User Guide                                                      |
| Description:     | Draft user guide for using the data submission portal (DSP) for PIIRA documents |
| Filer:           | Andrea Baley                                                                    |
| Organization:    | California Energy Commission                                                    |
| Submitter Role:  | Commission Staff                                                                |
| Submission Date: | 6/14/2023 2:24:23 PM                                                            |
| Docketed Date:   | 6/14/2023                                                                       |

# Data Submission Portal – User Guide

4.

#### Create an Account

1. Navigate to https://datasubmission.energy.ca.gov/ and click to

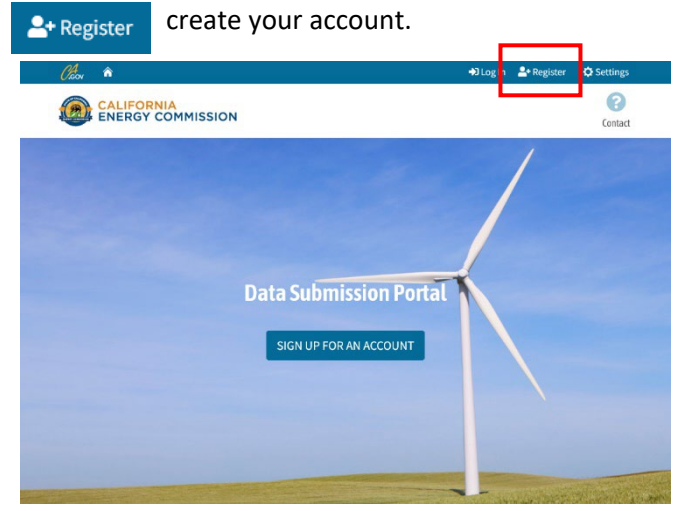

2. Fill out the Account details and click "Register".

|                                                                                         | Regis                       | ter             |               |  |
|-----------------------------------------------------------------------------------------|-----------------------------|-----------------|---------------|--|
|                                                                                         |                             |                 |               |  |
| Name                                                                                    |                             |                 |               |  |
| r                                                                                       |                             |                 |               |  |
| Email                                                                                   |                             |                 |               |  |
| 2                                                                                       |                             |                 |               |  |
|                                                                                         |                             |                 |               |  |
| Company or Organization                                                                 |                             | lob Title       |               |  |
| 8                                                                                       |                             | 8               |               |  |
| Address - Line 1                                                                        |                             |                 |               |  |
| A                                                                                       |                             |                 |               |  |
| Address - Line 2                                                                        |                             |                 |               |  |
| A                                                                                       |                             |                 |               |  |
|                                                                                         | -                           |                 |               |  |
| iii a                                                                                   | Select your state           | ~               | zipcode<br>12 |  |
| _                                                                                       |                             |                 |               |  |
| Phone Number                                                                            |                             | Ax Number       |               |  |
| *19160030033                                                                            |                             | 18              |               |  |
| Descured Description                                                                    |                             |                 |               |  |
| Length between 8-100 charas                                                             | cters.                      |                 |               |  |
| <ul> <li>Contains at least 1 number.</li> <li>Contains at least 1 special ch</li> </ul> | ararter ^5* [1][1]7-*1#%&/\ | and of the last |               |  |
| <ul> <li>Contains at least 1 uppercase</li> </ul>                                       | letter.                     |                 |               |  |
| <ul> <li>Contains at least 1 lowercase</li> </ul>                                       | letter.                     |                 |               |  |
| Password                                                                                |                             |                 |               |  |
| See Requirements Above.                                                                 |                             |                 |               |  |
| Confirm password                                                                        |                             |                 |               |  |
| Connirm password                                                                        |                             |                 |               |  |

3. Check your email for an account verification code.

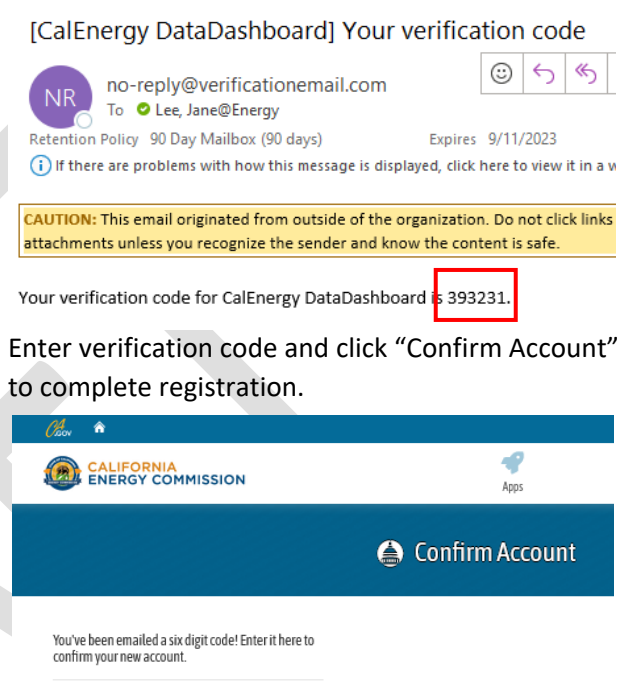

| Code            |  |  |  |
|-----------------|--|--|--|
|                 |  |  |  |
| Confirm Account |  |  |  |

 Set up MFA (Screenshot pending) MFA will be enforced at go-live on 6/23 and will require use of an authenticator app.

### Data Submission Portal – User Guide

### **Request Access to PIIRA Reports Submission Application**

1. Log in to the portal to access the Apps list.

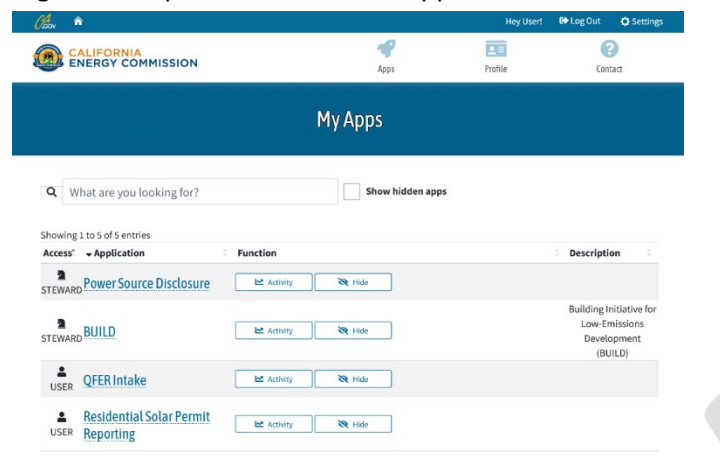

2. Click the "Show hidden apps" button to display the "PIIRA Reports Submission" App.

| <mark>4</mark> 00 A                |                |                  | Hey User! | G Log Out                              | Setting                                     |
|------------------------------------|----------------|------------------|-----------|----------------------------------------|---------------------------------------------|
| CALIFORNIA<br>ENERGY COMMISSION    |                | 🗬<br>Apps        | Profile   | Cont                                   | act                                         |
|                                    | My             | Apps             |           |                                        |                                             |
| What are you looking for?          |                | Show hidden app: | 5         |                                        |                                             |
| ccess* + Application               | Function       |                  |           | Descriptio                             | on ÷                                        |
| Power Source Disclosure            | Activity       | R Hide           |           |                                        |                                             |
| BUILD                              | Activity       | R Hide           |           | Building Ir<br>Low-Er<br>Develo<br>(BU | nitiative for<br>nissions<br>opment<br>ILD) |
| SER QFER Intake                    | Activity 8     | R Hide           |           |                                        |                                             |
| Residential Solar Permit Reporting | Activity 8     | R Hide           |           |                                        |                                             |
| × PIIRA Reports<br>Submission      | Request Access |                  |           | PIIRA F                                | Reports<br>ission                           |
|                                    |                |                  |           |                                        | -                                           |

3. Click "Request Access". (An Energy Commission PIIRA staff member will need to approve your request before you can submit forms).

| Cheon 🕆                                |                     | Hey User! | 🔂 Log Out                              | Settin                                      |
|----------------------------------------|---------------------|-----------|----------------------------------------|---------------------------------------------|
| CALIFORNIA<br>ENERGY COMMISSION        | 49<br>Apps          | Profile   | Cont                                   | act                                         |
|                                        | Му Аррѕ             |           |                                        |                                             |
| Q What are you looking for?            | Show hidden apps    |           |                                        |                                             |
| Showing 1 to 5 of 5 entries            | Function            |           | Descriptio                             | on ÷                                        |
| Power Source Disclosure                | 🗠 Activity 💸 Hide   |           |                                        |                                             |
| STEWARD BUILD                          | Lt Activity ₩ Pide  |           | Building Ir<br>Low-En<br>Develo<br>(BU | nitiative for<br>nissions<br>opment<br>ILD) |
| USER QFER Intake                       | 🗠 Activity 🔯 Hide   |           |                                        |                                             |
| Residential Solar Permit     Reporting | Ež Activity St Hide |           |                                        |                                             |
| NONE Submission                        | Request Access      |           | PIIRA F<br>Subm                        | leports<br>ission                           |

4. You will receive an email confirmation when your request is approved.

From: caenergytest@outlook.com <caenergytest@outlook.com> Sent: Thursday, March 16, 2023 12:25 AM To: Lee, Jane@Energy <Jane.Lee@energy.ca.gov> Subject: Data Submission Portal - User Access Request

CAUTION: This email originated from outside of the organization. Do not click links or attachments unless you recognize the sender and know the content is safe.

Application: PIIRA Forms Submission

Your Access Request has been granted.

Please contact us if you need any further assistance.

# Data Submission Portal – User Guide

### Submit PIIRA Forms

- 1. Log in to the portal to access the Apps list.
- 2. Click the "PIIRA Forms Submission" App from the list.

| Chov 🛍                           |                       |                  | Hey User! | 🔂 Log Out                           | Setting                                      |
|----------------------------------|-----------------------|------------------|-----------|-------------------------------------|----------------------------------------------|
| CALIFORNIA<br>ENERGY COMM        | ISSION                | Apps             | Profile   | Cor                                 | atact                                        |
|                                  | Ν                     | 1y Apps          |           |                                     |                                              |
| Q What are you look              | ing for?              | Show hidden apps |           |                                     |                                              |
| Access* + Application            | Function              |                  |           | Descript                            | ion :                                        |
| Power Source                     | Disclosure 🗠 Activity | R Hide           |           |                                     |                                              |
| STEWARD BUILD                    | Lez Activity          | 💐 Hide           |           | Building I<br>Low-E<br>Devel<br>(Bl | nitiative for<br>missions<br>opment<br>JILD) |
| USER QFER Intake                 | Lat Activity          | R Hide           |           |                                     |                                              |
| Residential So<br>USER Reporting | lar Permit 🗠 Activity | 💸 Hide           |           |                                     |                                              |
| BIIRA Reports                    | Submission 🗠 Activity | X Hide           |           | PIIRA<br>Subr                       | Reports<br>nission                           |

3. Select the Reporter Type that applies to you.

Marketers, Contractors, Others

D354\_l

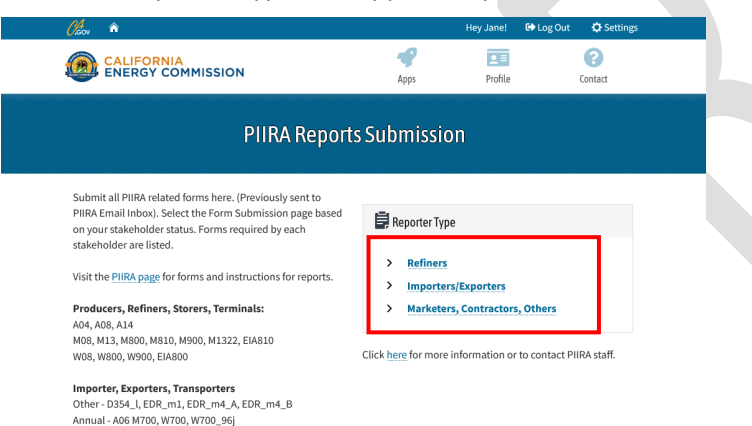

4. Drag and drop your files into the File Upload box. You can click to open file explorer and select a file separately. *Note: Only XLS, XLSX, PDF, and CSV files are allowed.* 

| Olaon 🕷                         |                                                                                     | Hey User! | 🕒 Log Out 🛛 🗘 Settings |
|---------------------------------|-------------------------------------------------------------------------------------|-----------|------------------------|
| CALIFORNIA<br>ENERGY COMMISSION | Apps                                                                                | Profile   | Contact                |
|                                 | PIIRA Reports Upload                                                                |           |                        |
|                                 | File Upload Attestation                                                             |           |                        |
|                                 | File Upload                                                                         |           |                        |
|                                 | Drag and drop files or click here to upload file(s)                                 |           |                        |
|                                 | Only XLS, XLSX, PDF, and CSV files allowed.<br>20 File maximum, 6MB Filesize limit. |           | -                      |
|                                 | Next »                                                                              |           |                        |

- 5. Click "Next" when all your files are uploaded.
- 6. Click "Submit" to agree to the Attestation and submit your Forms.

| File Upload 🗸 Attestation                                                           | File Uplead  Attestation                                                                                                    |  |  |  |  |
|-------------------------------------------------------------------------------------|----------------------------------------------------------------------------------------------------|--|--|--|--|
| File Upload                                                                         | Attestation Form                                                                                                    |  |  |  |  |
| Drag and drop files or click here to upload file(4)                                 | I certify under penalty of perjury that the information contained in this report is true, correct, and complete to the best of my<br>knowledge. I am authorized to make this report on behalf of my company. |  |  |  |  |
| Only XLS, XLSX, PDF, and CSV files allowed.<br>20 File maximum, 6MB Filesize limit. | « Previous Submit                                                                                                    |  |  |  |  |
|                                                                                     | Clicking Submit will upload your files.                                                                                                    |  |  |  |  |
| Next »                                                                              | Please do not navigate away from this page or close your browser until submission is confirmed.                                                                                                    |  |  |  |  |